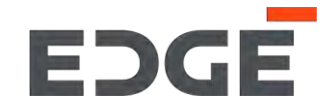

# E-VENDOR SUPPLIER TRAINING GUIDE

March 2022

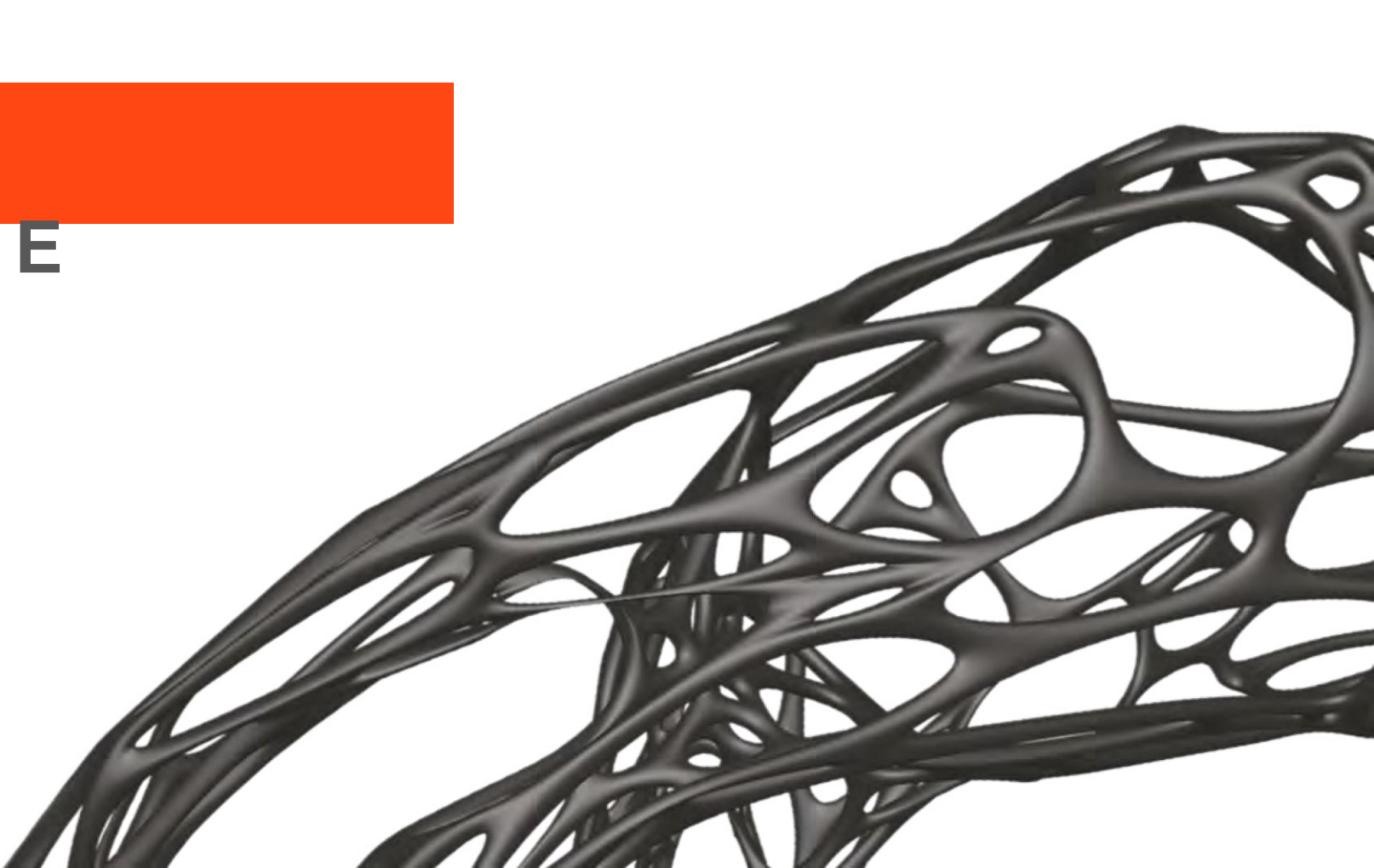

## E-VENDOR OVERVIEW

### What is E-Vendor

E-Vendor is an user friendly, intuitive and self serve supplier portal that helps Suppliers and Buyers communicate with each other; it covers the end to end supplier lifecycle relationship from Supplier Onboarding, Purchase Order to Invoice collaboration and reporting for both EDGE Buyers and our Suppliers

### Benefits of adopting the E-Vendor Portal for the Supplier & Procurement Function

E-Vendor helps suppliers stay up to date with EDGE's requirements, purchase orders, and receivables leading to better planning and reduced need for voice and email communications. Similarly, it helps our Procurement team to be aware of order confirmation, dispatch plans, shipment details and delivery dates.

### How E-Vendor will impact our Suppliers

All EDGE Buyer & Supplier communication, supplier profile registration and updates will be conducted and managed through the E-Vendor Portal

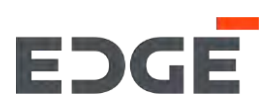

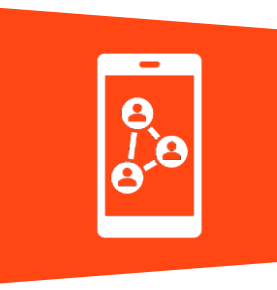

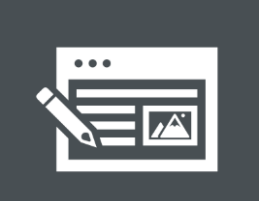

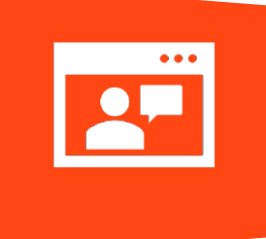

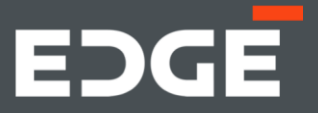

## EDGE PURCHASE ORDER -PROCESS FLOW

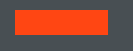

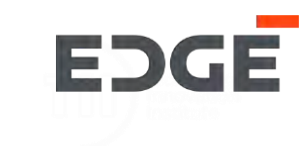

#### **EDGE System**

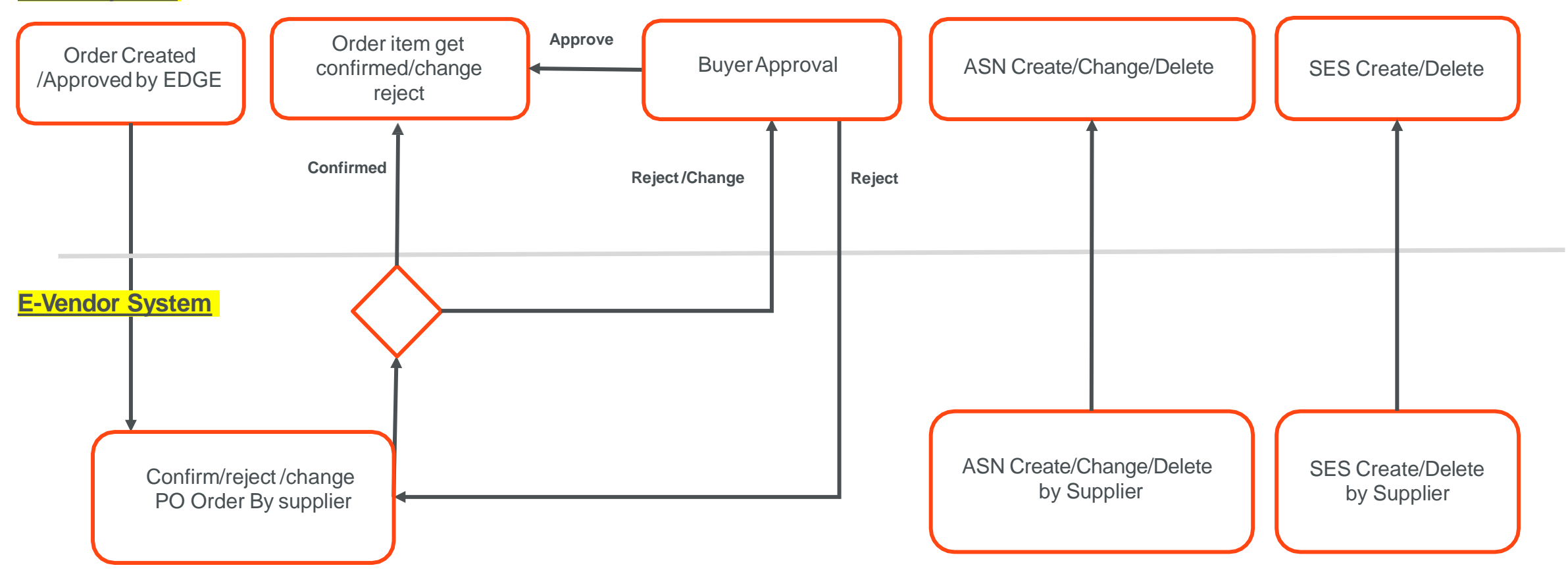

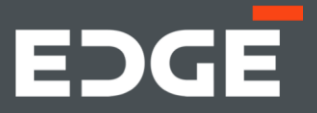

## EDGE PURCHASE ORDER CONFIRMATION

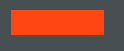

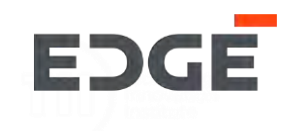

## **CONFIRM ORDER ITEM**

## **CONFIRM PURCHASE ORDER**

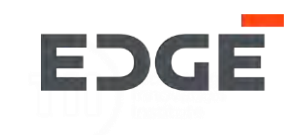

### Steps for order confirmation

1. Click on Order confirmation

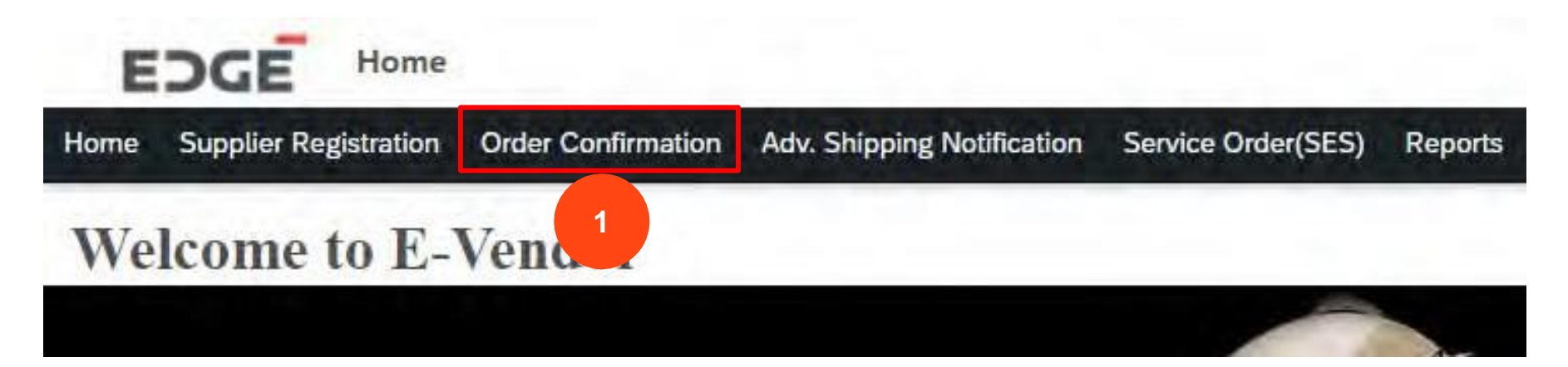

### 2. Click on the Purchase Order Confirmation

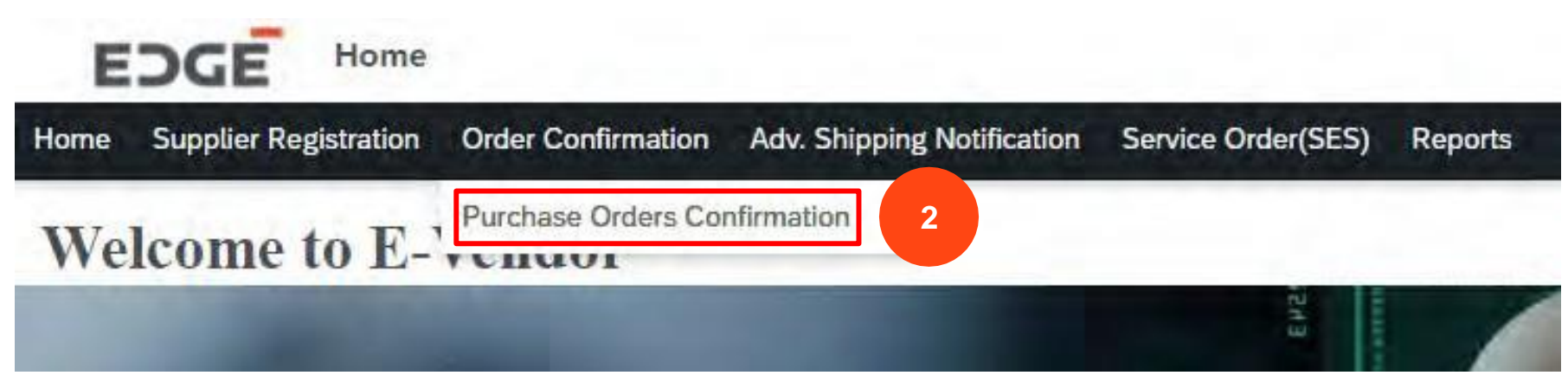

## **CONFIRM PURCHASE ORDER**

EDGE

3. Click on Purchase Order with status Pending Or Partial

- 1. Click to Select/deselect all Items
- 2. Click to select/deselect single item
- 5. Click on the confirm Button

| nding Orders |            |            |            |                         | Search PO | C |
|--------------|------------|------------|------------|-------------------------|-----------|---|
| PO Number    | PO Date    | Due Days   | Amount     | Buyer                   | Status    |   |
| 450000069    | 05.11.2021 | 02         | 410 AED    | Sathish Kumar Gadihalli | Pending   |   |
| 450000066    | 05.11.2021 | <b>2</b>   | 1,100 AED  | Sathish Kumar Gadihalli | Pending   |   |
| 450000068    | 04.11.2021 | <b>Ø</b> 3 | 690 AED    | Sathish Kumar Gadihalli | Partial   | 3 |
| 4500000065   | 04.11.2021 | 03         | 1,240 AED  | Sathish Kumar Gadihalli | Partial   | 2 |
| 4500000049   | 02.11.2021 | <b>A</b> 5 | 29,465 AED | Prashanth Shenkeshi     | Pending   | 3 |
| 450000047    | 01.11.2021 | <b>A</b> 6 | 29,565 AED | STP FUT User 006        | Pending   | 3 |
| 450000046    | 01.11.2021 | <b>A</b> 6 | 30,065 AED | Prashanth Shenkeshi     | Pending   | 1 |
| 450000032    | 27,10.2021 | A 11       | 32,066 AED | Anand Avahad            | Pending   | 3 |
| 4500000031   | 27.10.2021 | A 11       | 32,166 AED | Prashanth Shenkeshi     | Pending   |   |

| _ | 4.1      |                  |               |       |                  |             |               |      |        |        |     |              |         |
|---|----------|------------------|---------------|-------|------------------|-------------|---------------|------|--------|--------|-----|--------------|---------|
|   | Туре     | Material Desc    | Delivery Date | Plant | Quantity         | Pending Oty | Confirmed Qty | Rate | Tax(%) | Amount | VAT | Total Amount | Status  |
|   | Material | Short Text PO 06 | 30.11.2021    | C000  | <b>40.000</b> KG | 40.000 KG   | 0.000 KG      | 4    | 0      | 160    | 0   | 160          | Pending |
|   | Material | Short Text PO 07 | 30.11.2021    | CO00  | 50.000 KG        | 50.000 KG   | 0.000 KG      | 5    | 0      | 250    | 0   | 250          | Pending |

20

2

#### CONFIRMATION DETAILS

#### (Click on the Line Item from above table for particular item data)

| Item        | Material | Quantity | New Quantity                   | Delivery Date | New Delivery Date | Status                      |
|-------------|----------|----------|--------------------------------|---------------|-------------------|-----------------------------|
|             |          |          | No data available for the item |               |                   |                             |
| ATTACHMENTS |          |          |                                |               | 5                 |                             |
|             |          |          |                                |               | < Ract 🗸 Con      | firm X Reject Z Damps In Pl |

## **CONFIRM PURCHASE ORDER ITEM**

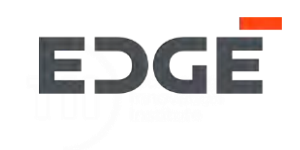

6. Enter confirmation comment.

7. Click on Submit to confirm selected order items.

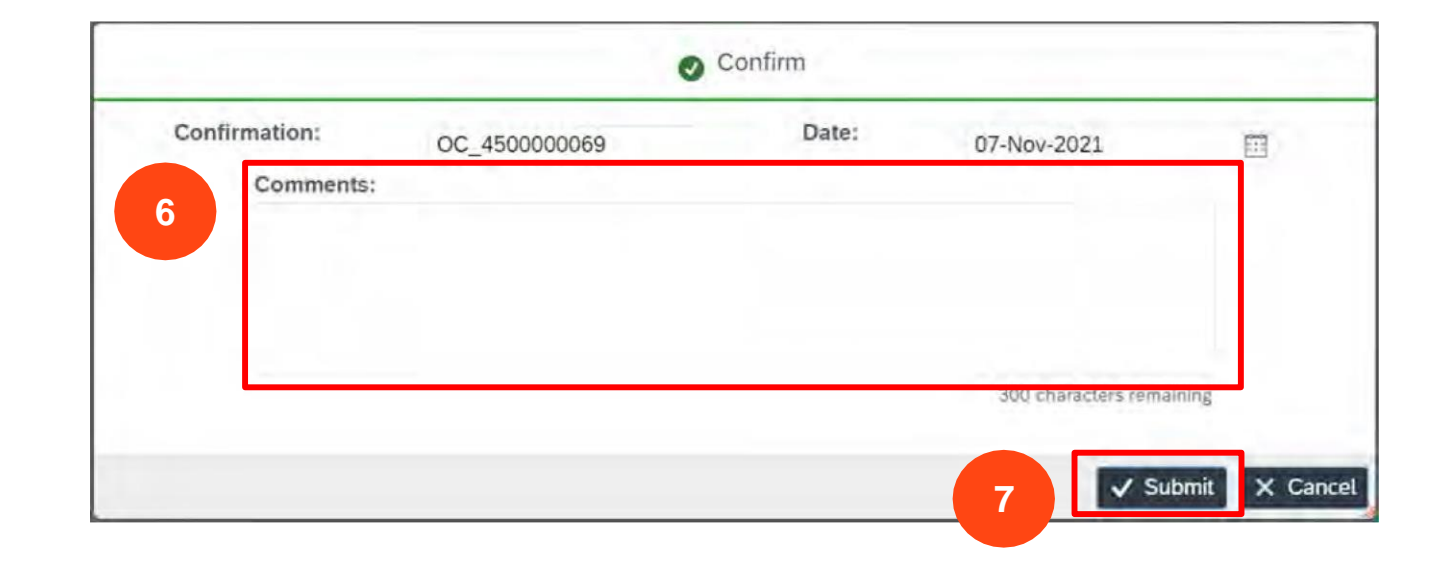

8. A Success message will display that order items are confirmed, Click on 'Ok' to close the pop-up.

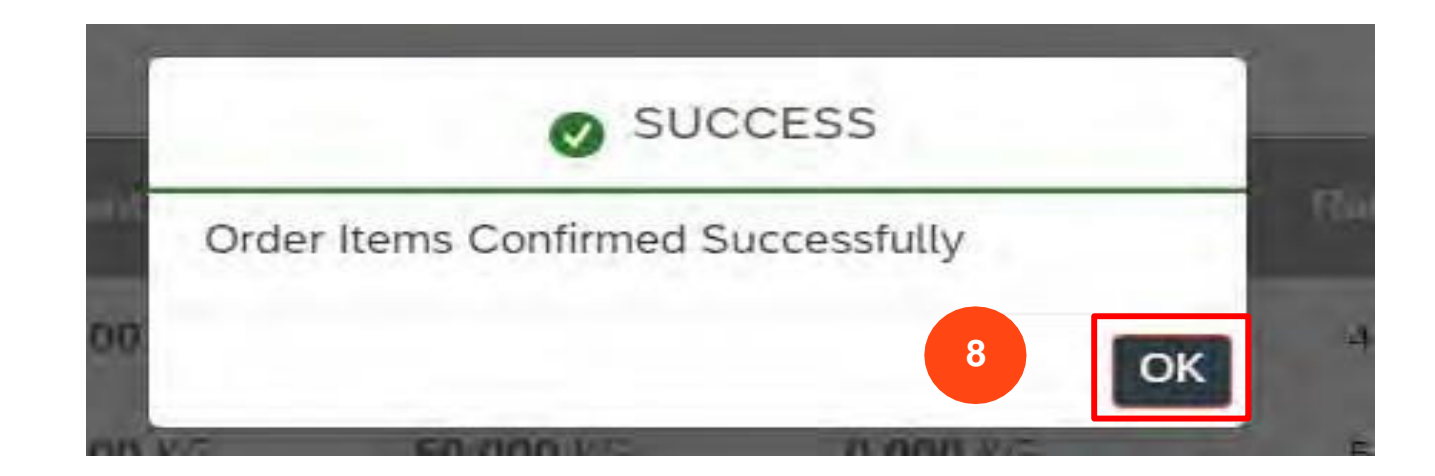

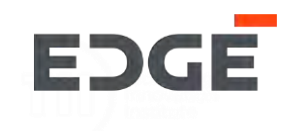

## **REJECT ORDER ITEM**

## **REJECT PO ITEM**

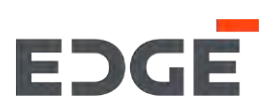

- 1. Click on order with status pending or partial
  - 1. Select/deselect all order item.
  - 2. Select/deselect single order item.

3. Click on 'REJECT' button

| PENDING IN PROCESS | 23 PURCHASE ORDERS |            |            |                         |                        |   |
|--------------------|--------------------|------------|------------|-------------------------|------------------------|---|
| Pending Orders     |                    |            |            |                         | Search PO              |   |
| PO Number          | PO Date            | Due Days   | Amount     | Buyer                   | Status                 |   |
| 450000069          | 05.11.2021         | <b>Q</b> 2 | 410 AED    | Sathish Kumar Gadihalli | Punding                |   |
| 430000000          | UJ.LL.EVEL         | 0:         | 4,400 MLD  | Section Ruman Cadamana  | Committee and a second | _ |
| 450000068          | 04.11.2021         | Ø 3        | 690 AED    | Sathish Kumar Gadihalli | Partial                |   |
| 450000065          | 04.11.2021         | <b>Ø</b> 3 | 1,240 AED  | Sathish Kumar Gadihalli | Partial                |   |
| 4500000049         | 02.11.2021         | A 5        | 29,465 AED | Prashanth Shenkeshi     | Panding                |   |
| 450000047          | 01.11.2021         | <b>A</b> 6 | 29,565 AED | STP FUT User 006        | Pending                |   |
| 450000046          | 01.11.2021         | <b>A</b> 6 | 30,065 AED | Prashanth Shenkeshi     | Pending                |   |
| 450000032          | 27.10.2021         | A 11       | 32,066 AED | Anand Avahad            | Pending                |   |
| 450000031          | 27.10.2021         | A 11       | 32.166 AED | Prashanth Shenkeshi     | Panding                |   |

| ITE | MS       | 2.1      |                  |               |       |           |                  |               |      |        |        |     |              |         |
|-----|----------|----------|------------------|---------------|-------|-----------|------------------|---------------|------|--------|--------|-----|--------------|---------|
| C   |          | Туре     | Material Desc    | Delivery Date | Plant | Quantity  | Pending Qty      | Confirmed Qty | Rate | Tax(%) | Amount | VAT | Total Amount | Status  |
| 5   | <b>V</b> | Material | Short Text PO 06 | 30.11.2021    | C000  | 40.000 KG | <b>40.000</b> KG | 0.000 KG      | 4    | 0      | 160    | 0   | 160          | Pending |
| 2.2 |          | Material | Short Text PO 07 | 30.11.2021    | C000  | 50.000 KG | <b>50.000</b> KG | 0.000 KG      | 5    | 0      | 250    | 0   | 250          | Pending |

### CONFIRMATION DETAILS

#### (Click on the Line Item from above table for particular item data)

| ltem        | Material | Quantity | New Quantity                   | Delivery Date | New Delivery Date | Status                           |
|-------------|----------|----------|--------------------------------|---------------|-------------------|----------------------------------|
|             |          |          | No data available for the item |               |                   |                                  |
| ATTACHMENTS |          |          |                                |               | 3                 |                                  |
|             |          |          |                                |               |                   |                                  |
|             |          |          |                                |               | 🐇 🗟 🖬 🖌 Cor       | nfirm 🗙 Reject 🔀 Companys in the |

## **REJECT PURCHASE ORDER**

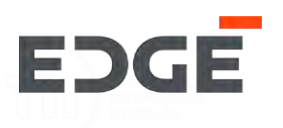

- 4. Enter reason for rejection comment.
- 5. Click on 'Submit' button to reject order item

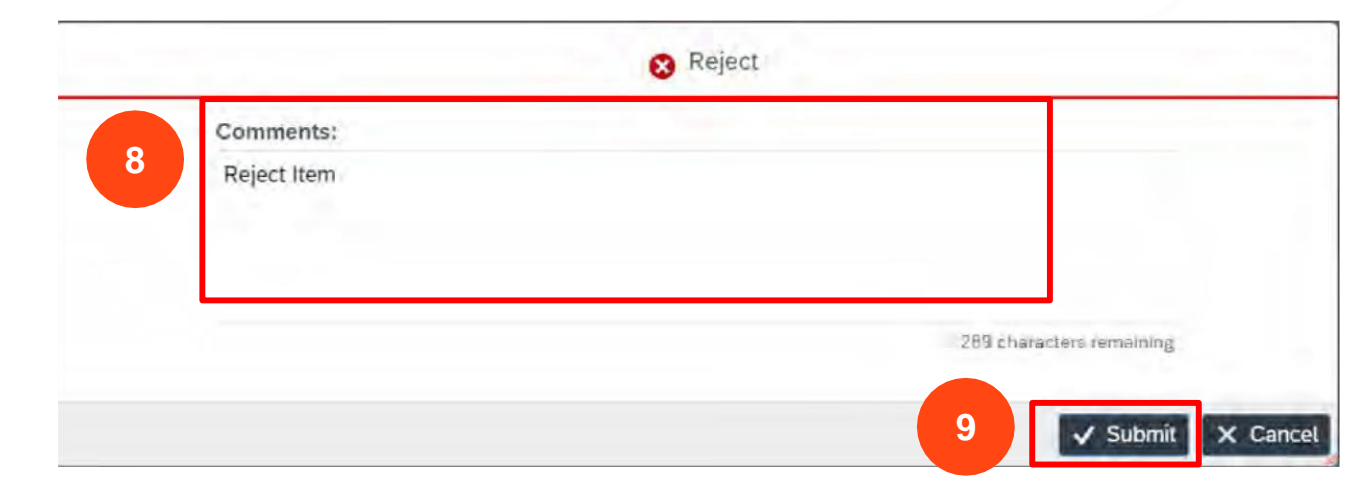

6. Success message will display that item is rejected and sent to buyer for approval, Click on ok to close pop-up.

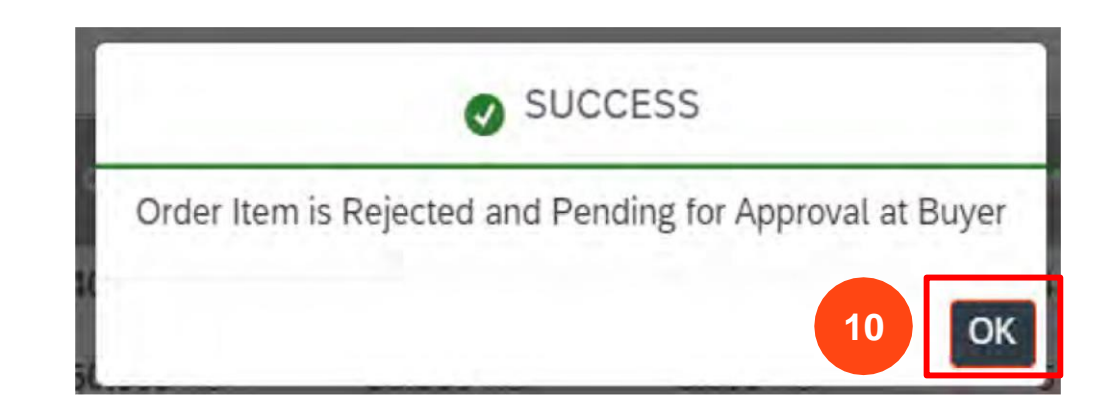

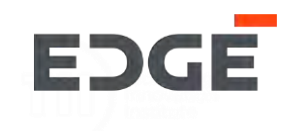

## **CHANGE ORDER ITEM CONFIRMATION**

## CHANGE PURCHASE ORDER CONFIRMATION

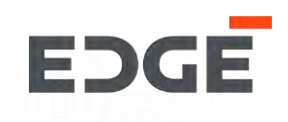

- 1. Click on order with status Pending or Partial
- 2. Select order Item
- 3. Click on Change for PO Button

| PENDING IN PROCESS | 23 PURCHASE ORDERS |            |            |                         |            |     |
|--------------------|--------------------|------------|------------|-------------------------|------------|-----|
| Pending Orders     |                    |            |            |                         | Search PO  | a   |
| PO Number          | PO Date            | Due Days   | Amount     | Buyer                   | Status     |     |
| 450000069          | 05.11.2021         | <b>Ø</b> 2 | 410 AED    | Sathish Kumar Gadihalli | Pending    | >   |
| 450000066          | 05.11.2021         | Ø 2        | 1,100 AED  | Sathish Kumar Gadihalli | Pending    | >   |
| 450000068          | 04.11.2021         | <b>Ø</b> 3 | 690 AED    | Sathish Kumar Gadihalli | Partial    | >   |
| 450000065          | 04.11.2021         | <b>Ø</b> 3 | 1,240 AED  | Sathish Kumar Gadihalli | Partial    |     |
| 450000049          | 02.11.2021         | <b>A</b> 5 | 29,465 AED | Prashanth Shenkeshi     | Pending    | >   |
| 450000047          | 01.11.2021         | <b>A</b> 6 | 29,565 AED | STP FUT User 006        | Pending    | >   |
| 450000046          | 01.11.2021         | <b>A</b> 6 | 30,065 AED | Prashanth Shenkeshi     | Pending    | 3   |
| 450000032          | 27.10.2021         | A 11       | 32,066 AED | Anand Avahad            | Pending    | 3   |
| 450000021          | 27 10 2021         | A 11       | 22 166 AED | Beachaoth Chaoleachi    | (Constant) | - > |

#### ITEMS

|   | Туре     | Item-Material Desc | Delivery Date | Plant | Quantity  | Pending Qty | Confirmed Qty | Rate | Amount | Tax% | Tax Amt. | Discount | Total (Incl.Tax) | Status    |
|---|----------|--------------------|---------------|-------|-----------|-------------|---------------|------|--------|------|----------|----------|------------------|-----------|
|   | Material | 00010-Test 1       | 14.02.2022    | CO00  | 50.000 KG | 0.000 KG    | 50.000 KG     | 1    | 50     | 0    | 0        | 0        | 50               | Confirmed |
| ~ | Material | 00020-Test 2       | 14.02.2022    | C000  | 50.000 KG | 50.000 KG   | 0.000 KG      | 1    | 50     | 0    | 0        | 0        | 50               | Pending   |
|   | Material | 00030-Test 3       | 14.02.2022    | C000  | 50.000 KG | 50.000 KG   | 0.000 KG      | 1    | 50     | 0    | 0        | 0        | 50               | Rejected  |

#### (Click on the Line Item from above table for particular item data)

| Item  | Material | Quantity | New Quantity | Delivery Date | New Delivery Date | Status       |  |
|-------|----------|----------|--------------|---------------|-------------------|--------------|--|
| 00010 | Test 1   | 50.000   | 0.000        | 14.02.2022    |                   | Acknowledged |  |

3

## CHANGE PURCHASE ORDER CONFIRMATION

EDGE

- 4. by clicking confirmation item can add or remove.
- 5. Add new proposed quantity(split proposed confirmation quantity should be match with total order quantity).
- 6. Add new proposed Confirmation date(split confirmation date should be different from then other item)
- 7. Click on Submit button

|                |       |                         |            |       | Change Or        | der Items      |                  | 5                      | 6                    | 4          |
|----------------|-------|-------------------------|------------|-------|------------------|----------------|------------------|------------------------|----------------------|------------|
| PO Num         | ltem  | Material<br>Description | Delivery   | Plant | Quantity         | Pending<br>Qty | Confirmed<br>Qty | New<br>Proposed<br>Qty | New Proposed<br>Date |            |
| 45000005<br>01 | 00020 | Test 2                  | 14.02.2022 | CO00  | <b>50.000</b> KG | 50.000 KG      | 0.000 KG         | 30                     | 16-Feb-2             | <b>±</b> = |
| 45000005<br>01 | 00020 | Test 2                  | 14.02.2022 | CO00  | <b>50.000</b> KG | 50.000 KG      | 0.000 KG         | 20                     | 17-Feb-2             | ± =        |
| 1              | 00020 | 1651.2                  | 14.02.2022 | 0000  | 50.000 KG        | 30.000 Kg      | 0.000 RG         | 20                     | 17-7-65-2            |            |
|                |       |                         |            |       |                  |                |                  |                        |                      |            |
|                |       |                         |            |       |                  |                |                  |                        |                      | 7          |
|                |       |                         |            |       |                  |                |                  |                        |                      |            |
|                |       |                         |            |       |                  |                |                  |                        | K Bac                | k 🗸 s      |

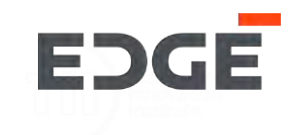

8. Add comment and click on yes button.

| Comments |  |       |               |         |
|----------|--|-------|---------------|---------|
| Comments |  |       |               |         |
|          |  |       |               |         |
|          |  |       |               |         |
|          |  | 300 c | haracters rer | maining |
|          |  | _     |               | _       |

9. Success message will display Request Submitted successfully and pending for approval, click on OK to close pop-up.

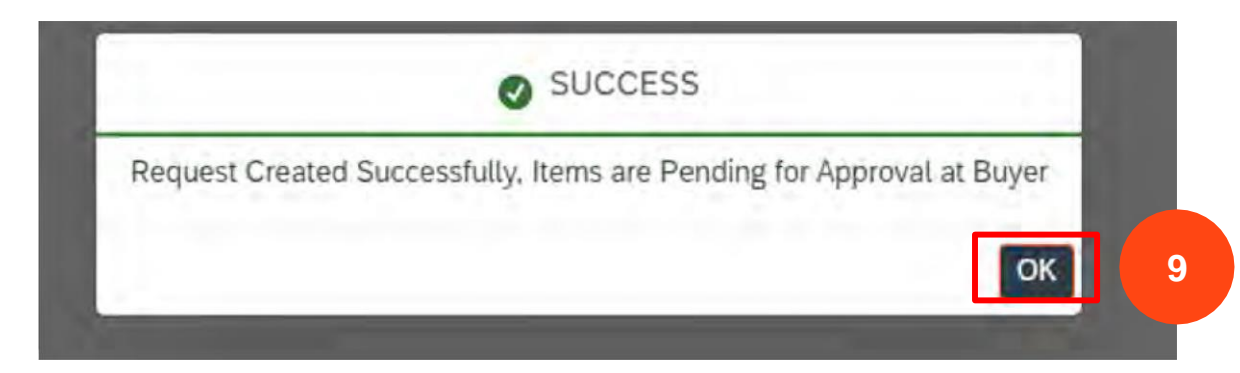

## **COMMUNICATION AND ACTION LOG**

EDGE

1.Click on Messenger button for events and history of action logs and communicated messages.

2.Supplier can clarify doubts with Buyer using message functionality, type your query.

3.Click on send button to post your query/messages ,system will notify buyer about your query.

4. click to close message box.

|     | G Messenger             | Event | s Clo                                                          |
|-----|-------------------------|-------|----------------------------------------------------------------|
|     |                         | Ê     | <b>TEST supplier 1</b> Accept <b>4</b> 07-Nov-2021, 9:00:53 am |
|     |                         | Â     | TEST supplier 1 Accept<br>08-Nov-2021, 12:46:38 pm             |
| tal | Status                  |       | TEST supplier 1 Accept<br>08-Nov-2021, 1:31:50 pm<br>confirm   |
| 10  | Confirmed               |       |                                                                |
| 40  | Confirmed               |       |                                                                |
| 90  | Cont. Key<br>Missing    |       |                                                                |
| 40  | Confirmed               |       |                                                                |
|     |                         | -     | 2                                                              |
|     |                         | Enter | comments                                                       |
| _   | And and a second second |       |                                                                |

## **ORDER ATTACHMENTS**

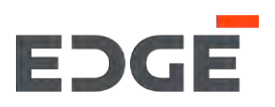

1. Order attachments are visible in attachment tab.

### 2. To download clicking on attachment name.

| Item            | Material         | Quantity |
|-----------------|------------------|----------|
| 00010           | Short Text PO 03 | 10.000   |
|                 |                  |          |
| Attachments (1) |                  |          |

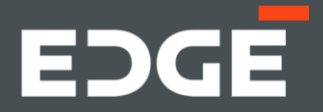

## **GET IN TOUCH**

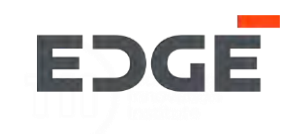

Should you have any questions, please do not hesitate to reach out to us via

email at E-Vendor@EDGEgroup.ae

Visit our website

edgegroup.ae

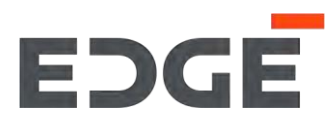

edgegroup.ae